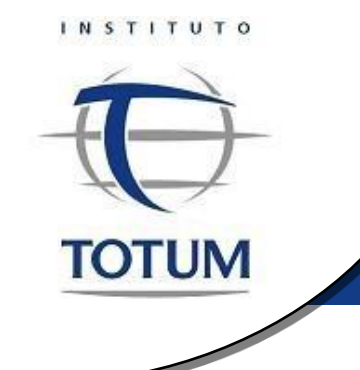

# Tutorial de Inscrição

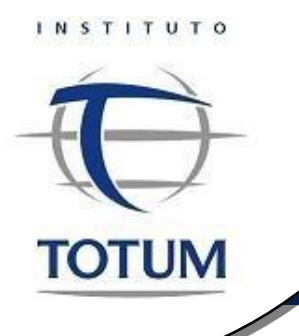

1. Inscrição:

Para realizar sua inscrição, clicar no link "Inscreva-se já" no site: http://institutototum.com.br/stcp/totum

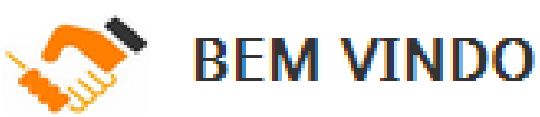

Correspondente no País que atua na modalidade Transacional, agora você possui um exame de Certificação específico para suas atividades.

Pioneiro no lançamento da Certificação de Promotores de Crédito, conforme Resolução CMN 3954/11, o Instituto Totum inova com o lançamento do exame de Certificação de Correspondente na Modalidade Transacional.

Certifique-se agora e esteja regularizado atendendo às exigências das Instituições Financeiras.

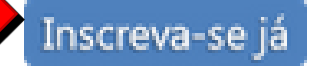

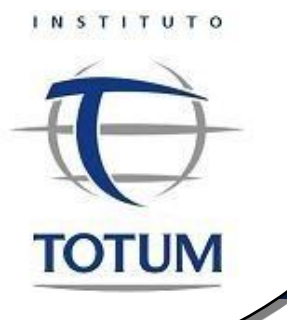

Preencher obrigatoriamente todos os campos marcados com \* em vermelho, <u>se atentando</u> ao seu e-mail de login e sua senha, pois os mesmos serão necessários futuramente para ter acesso a sua área restrita.

| Realizar Inscrição Individ                            | lual               |
|-------------------------------------------------------|--------------------|
| Os campos marcados em <b>vermelho (*)</b> são obrigat | órios.             |
| Dados Login                                           |                    |
| E-Mail Login *                                        | Senha *            |
| Confirme E-Mail Login *                               | Confirme a Senha * |

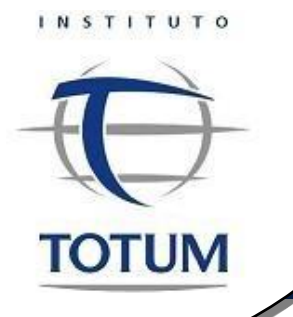

- Código de Certificado de Curso:
  - Esse campo deve ser preenchido com o código do curso credenciado, presente no canto inferior direito do certificado. Atenção para a diferenciação de letras maiúsculas e minúsculas. Caso não tenha feito curso pode desconsiderar esse campo.

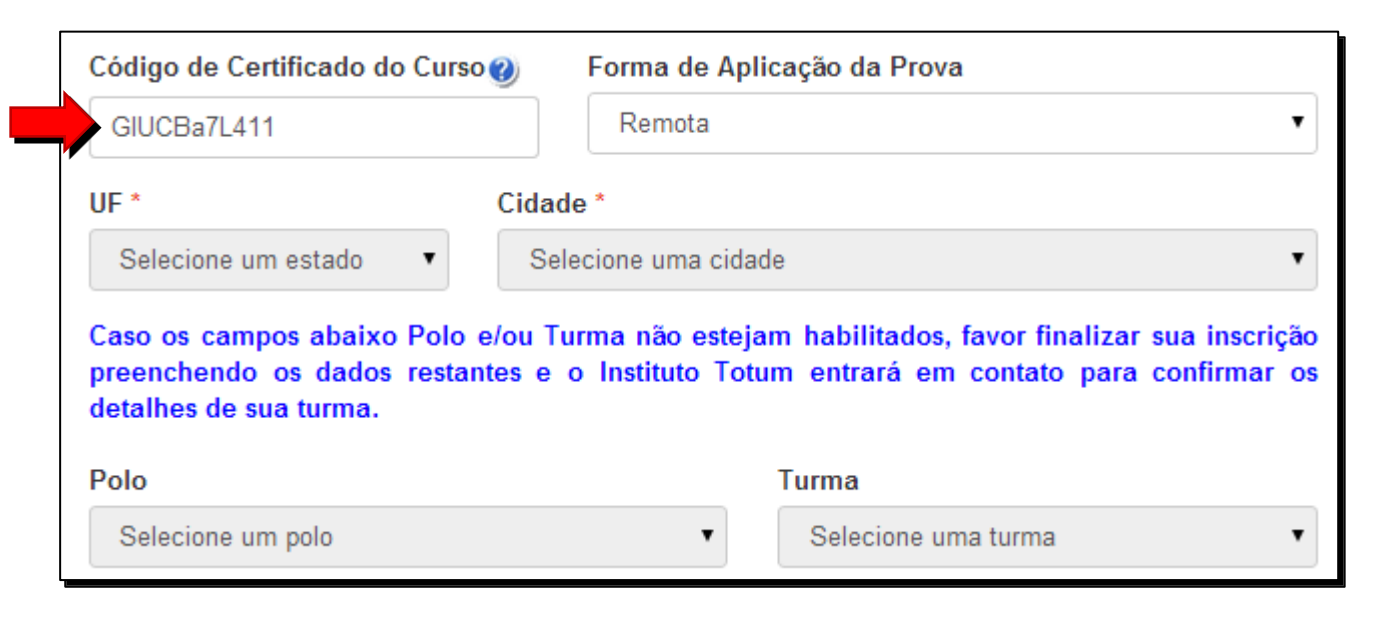

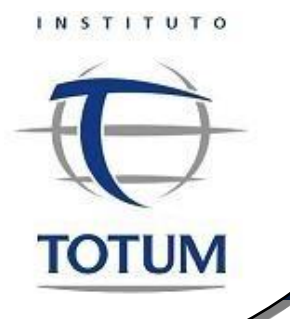

#### Desconto e Empresa parceira:

 Os campos abaixo devem ser preenchidos de acordo com o tipo de filiação de sua empresa ou do tipo de desconto adquirido, selecionar o tipo de associação e preencher o campo indicado.

| Tipo Associação com Emp | oresa<br>Cupom |         |  |
|-------------------------|----------------|---------|--|
| CNPJ Correspondente     | Voucher 🕐      | Cupom 🕖 |  |
|                         |                |         |  |

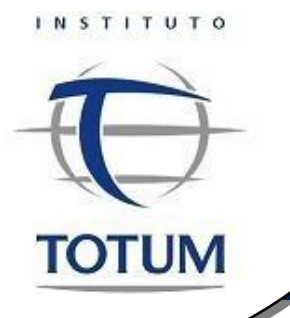

#### Finalizando sua Inscrição:

 Após ter preenchido todos os dados, basta clicar em "Enviar" para finalizar sua inscrição.

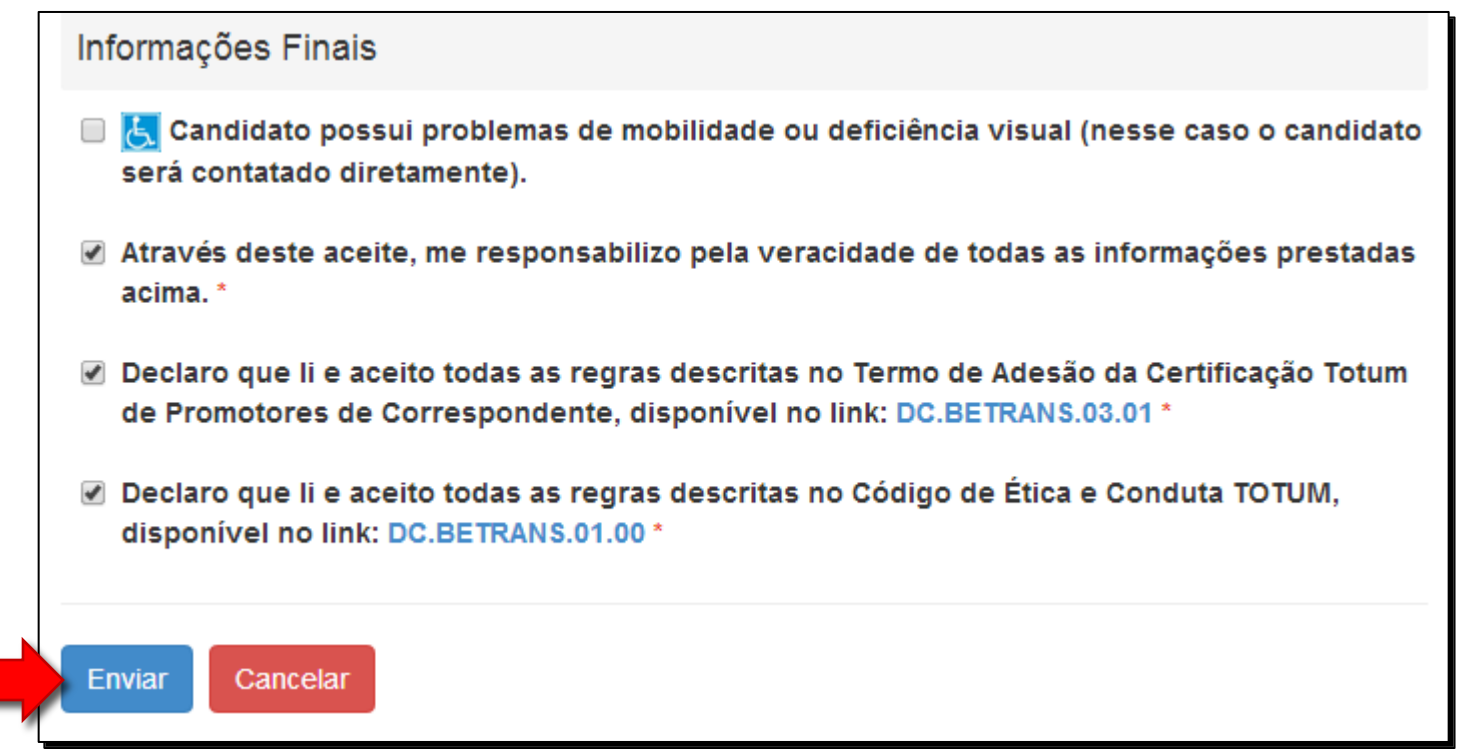